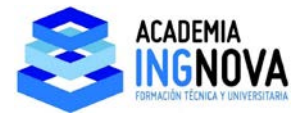

## 4. Definición de nudos, barras y elementos tipo Shell.

En este tema vamos a ver como se definen en el programa los nudos, las barras y los elementos superficiales.

En este caso lo vamos a explicar con un ejemplo en 3 dimensiones, vamos a dibujar la estructura en base a unas líneas de construcción 3D que, como vamos a ver es lo mismo que vimos en el tema anterior añadiendo una coordenada más.

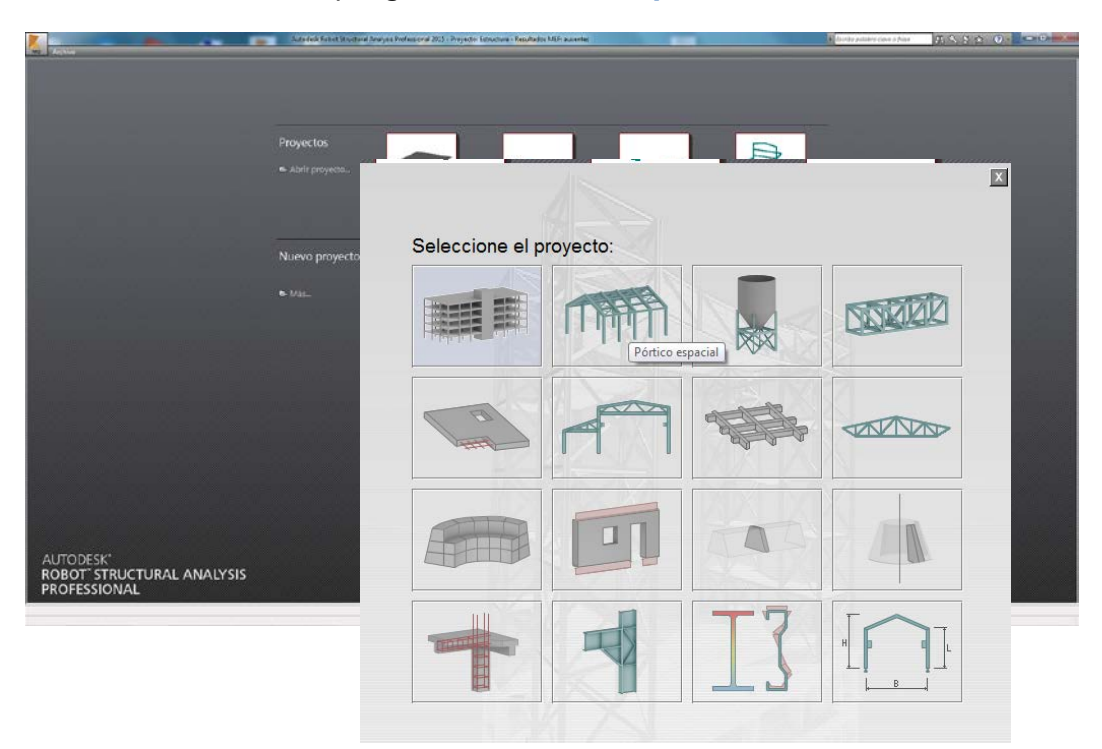

Seleccionamos en el programa Pórtico espacial:

Se nos presenta la pantalla del programa vacía:

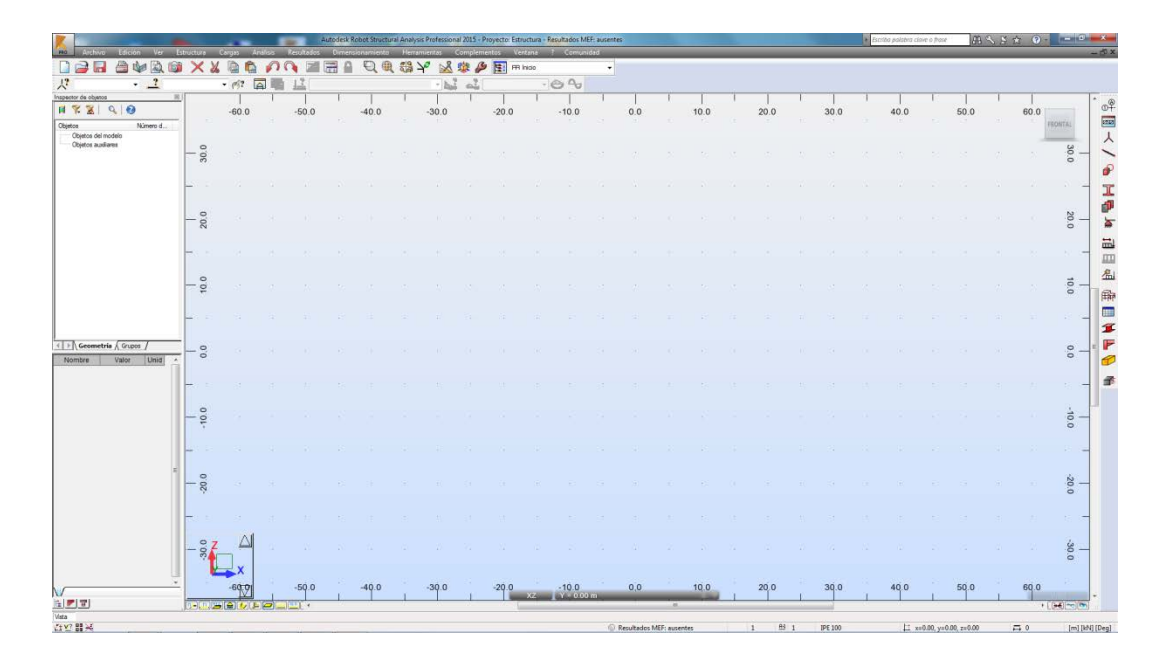

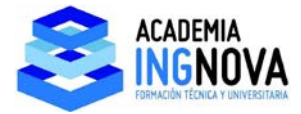

Vamos a dibujar esta estructura sencilla en 3D en la que vamos a colocar puntos, líneas y elementos Shell:

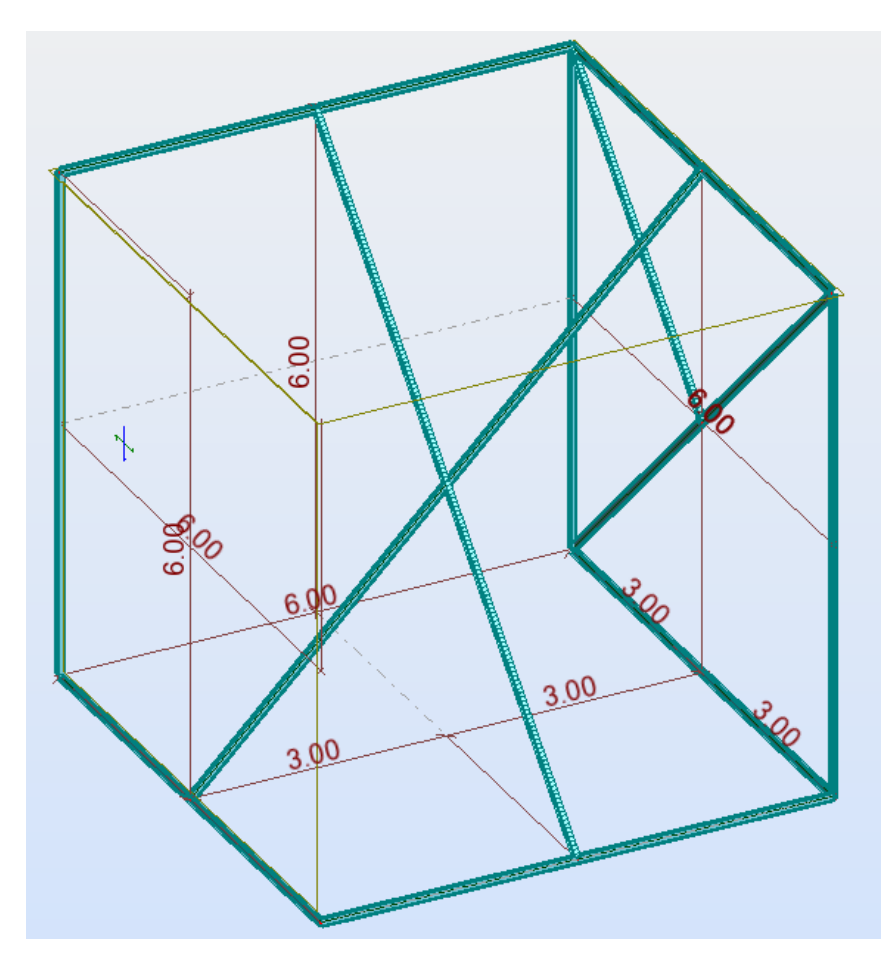

Vamos al menú Estructura – Líneas de Construcción:

| ium Filicite Ver | Prove and a second second seco | and the second second se | 1.00 | ngdere | erten Ve | referen . | Course of | 201  | _   | _   | -    |   | _    | _  |      | 1000 |      |   | 1000 |   |            |         |
|------------------|----------------------------------------------------------------------------------------------------|----------------------------------------------------------------------------------------------------|------|--------|----------|-----------|-----------|------|-----|-----|------|---|------|----|------|------|------|---|------|---|------------|---------|
|                  | 📪 Tipo de estructura                                                                                                    |                                                                                                    | 2    | 1 13   | 1 里 平    | Ince      |           | •    |     |     |      |   |      |    |      |      |      |   |      |   |            |         |
| - <u>1</u>       | 📲 Líneas de construcción                                                                                                    |                                                                                                    | had  | 1      |          | - 1       | 0%        | 1    | 1   | - 1 | 1    | 1 | 1    | 1  | 1    |      |      |   |      |   | 1          |         |
| Ninero II.       | Plantas                                                                                                    | •                                                                                                    | 0    |        | -20.0    |           | -10.0     |      | 0.0 |     | 10.0 |   | 20.0 |    | 30.0 |      | 40.0 |   | 50.0 |   | 60.0<br>FR | antisi. |
| s,ziers          | 人 Nudos                                                                                                    |                                                                                                    |      |        |          |           |           |      |     |     |      |   |      |    |      |      |      |   |      |   | 1          | 30.0    |
|                  | <u>Barras</u>                                                                                                    |                                                                                                    |      |        |          |           |           |      |     |     |      |   |      |    |      |      |      |   |      |   |            |         |
|                  | <u>O</u> bjetos                                                                                                    | •                                                                                                    |      |        |          |           |           |      |     |     |      |   |      |    |      |      |      |   |      |   |            |         |
|                  | Estructura                                                                                                    | •                                                                                                    |      |        |          |           |           |      |     |     |      |   |      |    |      |      |      |   |      |   |            | 0.02    |
|                  | Pilares                                                                                                    |                                                                                                    |      |        |          |           |           |      |     |     |      |   |      |    |      |      |      |   |      |   |            |         |
|                  | ── <u>V</u> īgas                                                                                                    |                                                                                                    |      |        |          |           |           |      |     |     |      |   |      |    |      |      |      |   |      |   |            | 10.0    |
|                  | <u> </u>                                                                                                    |                                                                                                    |      |        |          |           |           |      |     |     |      |   |      |    |      |      |      |   |      |   |            |         |
| etale ( Corpos / | 🜮 <u>M</u> ateriales                                                                                                    |                                                                                                    |      |        |          |           |           |      |     |     |      |   |      |    |      |      |      |   |      |   |            | 0.0     |
| vadr Orid        | Propiedades                                                                                                    | •                                                                                                    |      |        |          |           |           |      |     |     |      |   |      |    |      |      |      |   |      |   |            |         |
|                  | Apoyos                                                                                                    |                                                                                                    |      |        |          |           |           |      |     |     |      |   |      |    |      |      |      |   |      |   |            | 14      |
|                  | ✓ <u>R</u> elajación                                                                                                    |                                                                                                    |      |        |          |           |           |      |     |     |      |   |      |    |      |      |      |   |      |   |            | 0.0     |
|                  | Características adicionales                                                                                                    | •                                                                                                    |      |        |          |           |           |      |     |     |      |   |      |    |      |      |      |   |      |   |            |         |
|                  | Eases                                                                                                    | •                                                                                                    |      |        |          |           |           |      |     |     |      |   |      |    |      |      |      |   |      |   |            | -20 0   |
|                  | n Numeración                                                                                                    |                                                                                                    |      |        |          |           |           |      |     |     |      |   |      |    |      |      |      |   |      |   |            |         |
|                  | R-1 Nombres de barras/objetos                                                                                                    |                                                                                                    |      |        |          |           |           |      |     |     |      |   |      |    |      |      |      |   |      |   |            | -30     |
|                  |                                                                                                    |                                                                                                    | 6.0  |        | -        |           | 16.0      |      |     |     |      |   | 00.0 |    | 20.0 |      | 16.0 |   |      |   | 26.0       |         |
|                  |                                                                                                    | -30                                                                                                    | 10   | 1      | -20.0    | -         | -10.0     | am . | 0.0 | _   | 10.0 | 1 | 20.0 | 14 | 30.0 | 1    | 40.0 | 1 | 50.0 | 1 | 50.0       |         |

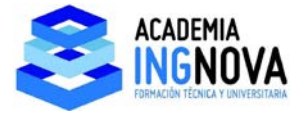

Nos aparece el siguiente menú en el que comprobamos que tenemos las pestañas de las 3 coordenadas:

| 🕺 Líneas de construcción 📃 🗆 🔀                                                                           |  |  |  |  |  |  |  |
|----------------------------------------------------------------------------------------------------|--|--|--|--|--|--|--|
| Nombre: Líneas de construcción 👻                                                                         |  |  |  |  |  |  |  |
| Cartesianas Cil índricas Arbitrarias                                                                     |  |  |  |  |  |  |  |
| Parámetros avanzados                                                                                     |  |  |  |  |  |  |  |
| X Y Z                                                                                                    |  |  |  |  |  |  |  |
| Posición:         Repetir:         Distancia:           0.00         (m)         0         1         (m) |  |  |  |  |  |  |  |
| Nombre Posición                                                                                          |  |  |  |  |  |  |  |
| Agregar                                                                                                  |  |  |  |  |  |  |  |
| Eliminar                                                                                                 |  |  |  |  |  |  |  |
| Eliminar todo                                                                                            |  |  |  |  |  |  |  |
| Acentuar                                                                                                 |  |  |  |  |  |  |  |
| < >                                                                                                    |  |  |  |  |  |  |  |
| Numeración: 123                                                                                          |  |  |  |  |  |  |  |
| Nueva Administrador de líneas                                                                            |  |  |  |  |  |  |  |
| Aplicar Cerrar Ayuda                                                                                     |  |  |  |  |  |  |  |

Definimos las siguientes líneas de construcción en x:

| - Lineas de       | construccion      |                       |
|-------------------|-------------------|-----------------------|
| Nombre:           | Líneas de cons    | strucción 🔻           |
| Cartesia          | nas Cil índi      | icas Arbitrarias      |
|                   | Parámetros a      | avanzados             |
| XY                | Z                 |                       |
| Posición:<br>6.00 | Repetir:<br>(m) 2 | Distancia:            |
| Nombre            | Posición          |                       |
| 1                 | 0.00              |                       |
| 2                 | 3.00              | Agregar               |
| 3                 | 6.00              | Eliminar              |
|                   |                   | Eliminar todo         |
|                   |                   | Acentuar              |
| •                 |                   | •                     |
| Numeració         | in: 123           | •                     |
| Nueva             | Ad                | ministrador de líneas |
| Aplicar           | Cer               | rar Ayuda             |

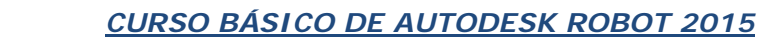

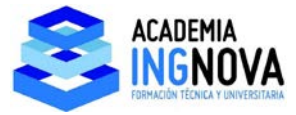

Definimos las siguientes líneas de construcción en y:

| 🛱 Líneas de co        | nstrucción            |                     |
|-----------------------|-----------------------|---------------------|
| Nombre:               | íneas de construcción | •                   |
| Cartesianas           | Cilíndricas           | Arbitrarias         |
|                       | Parámetros avanzad    | os                  |
| XY                    | Z                     |                     |
| Posición:<br>6.00 (m) | Repetir:              | Distancia:<br>3 (m) |
| Nombre                | Posición              |                     |
| 1 2                   | 0.00<br>3.00          | Agregar             |
| 3                     | 6.00                  | Eliminar            |
|                       |                       | Eliminar todo       |
|                       |                       | Acentuar            |
| •                     | • III                 |                     |
| Numeración:           | <b>123</b> ▼          |                     |
| Nueva                 | Administrad           | lor de líneas       |
| Aplicar               | Cerrar                | Ayuda               |

Definimos las siguientes líneas de construcción en z:

| ⊕ <sup>®</sup> . Líneas de cor | nstrucción            |                     |  |  |  |  |  |
|--------------------------------|-----------------------|---------------------|--|--|--|--|--|
| Nombre: Li                     | íneas de construcciór | ı •                 |  |  |  |  |  |
| Cartesianas                    | Cilíndricas           | Arbitrarias         |  |  |  |  |  |
| Parámetros avanzados           |                       |                     |  |  |  |  |  |
| XY                             | Z                     |                     |  |  |  |  |  |
| Posición:<br>6.00 (m)          | Repetir:              | Distancia:<br>3 (m) |  |  |  |  |  |
| Nombre                         | Posición              |                     |  |  |  |  |  |
| 1 2                            | 0.00<br>3.00          | Agregar             |  |  |  |  |  |
| 3                              | 6.00                  | Eliminar            |  |  |  |  |  |
|                                |                       | Eliminar todo       |  |  |  |  |  |
|                                |                       | Acentuar            |  |  |  |  |  |
| •                              | 4                     | ✓ Plantas           |  |  |  |  |  |
| Numeración:                    | 123 🔻                 |                     |  |  |  |  |  |
| Nueva                          | Administrac           | lor de líneas       |  |  |  |  |  |
| Aplicar                        | Cerrar                | Ayuda               |  |  |  |  |  |

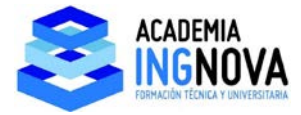

Damos a aplicar y cerramos, nos aparece:

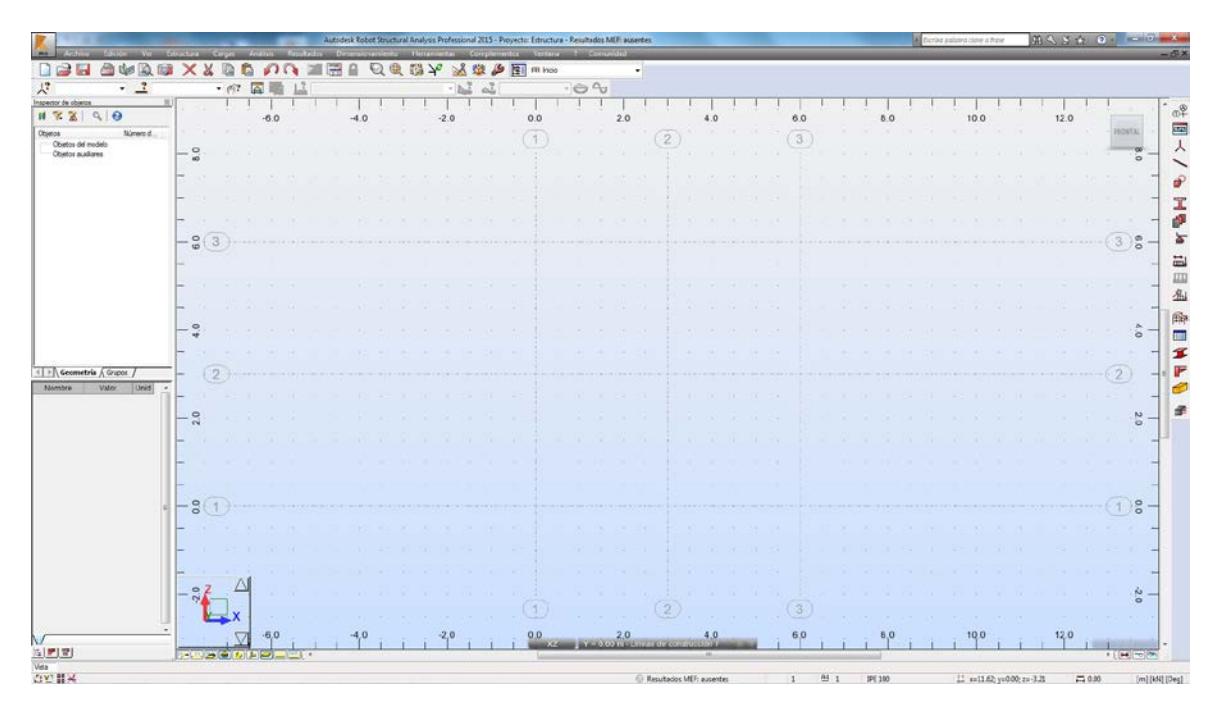

Para ver una vista 3D hacemos uso del icono Viewcube:

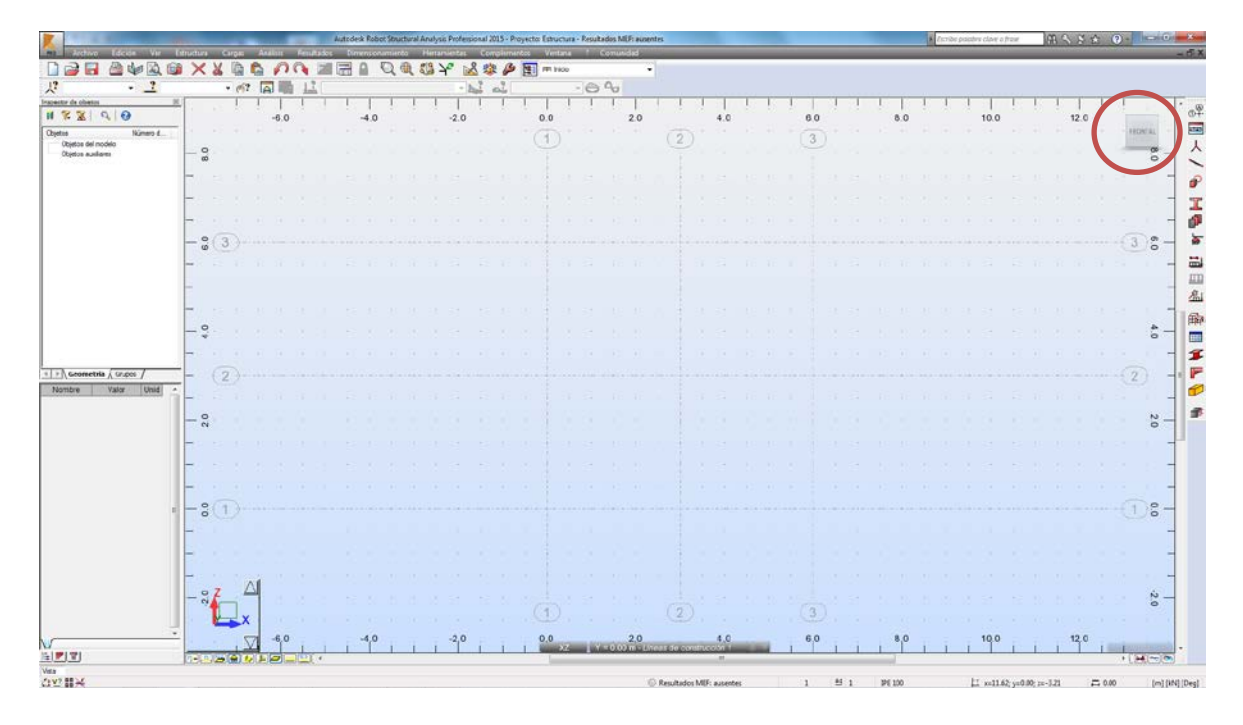

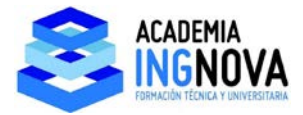

Y giramos la vista hasta tener algo así:

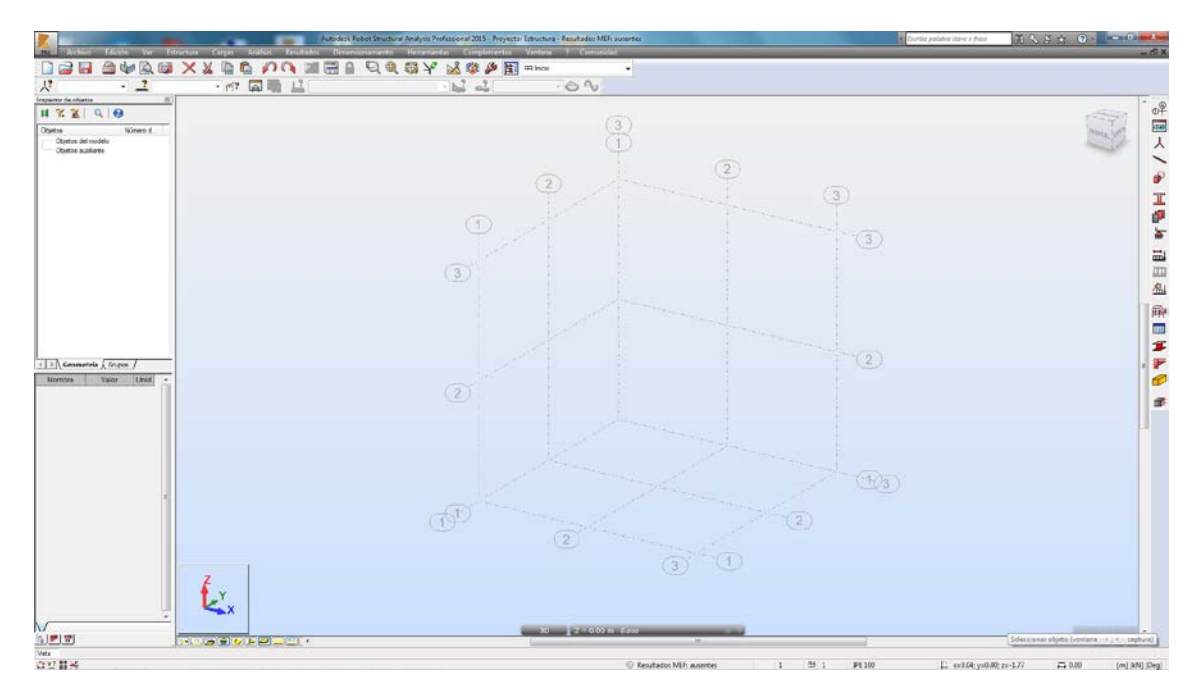

En estas condiciones, podemos empezar a dibujar. Vamos a crear una línea, para ello tenemos 2 opciones, el acceso directo o el menú Estructura – Barras:

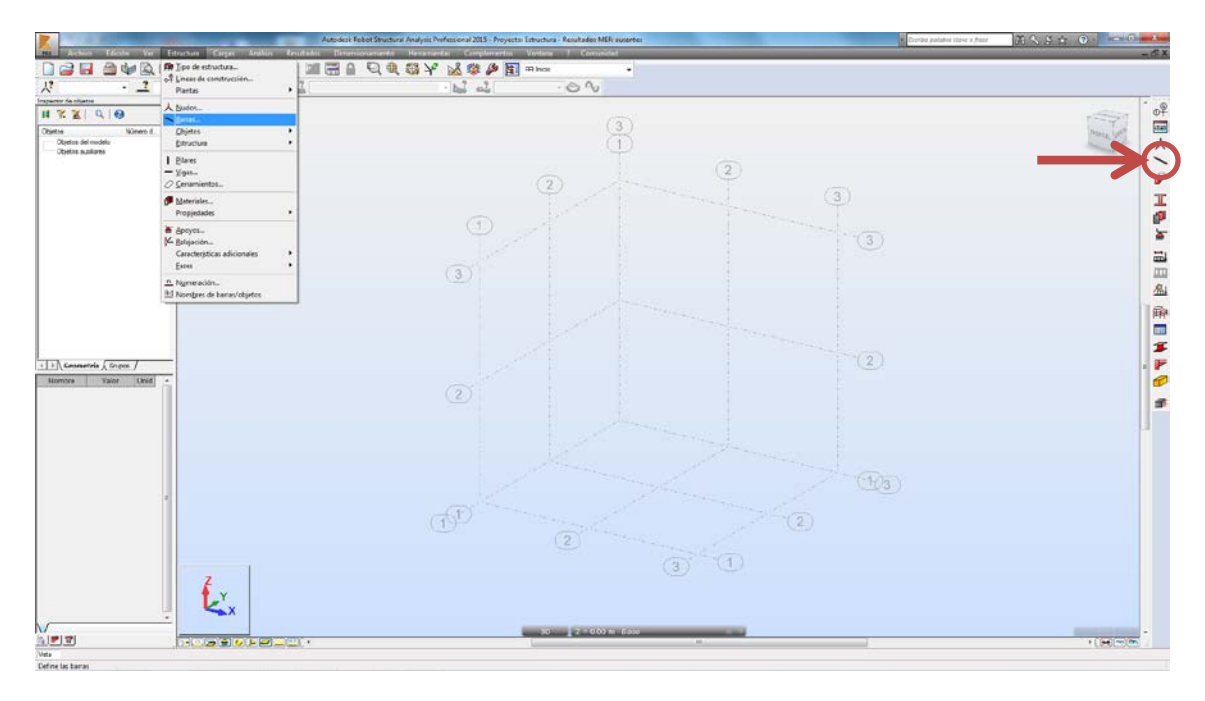

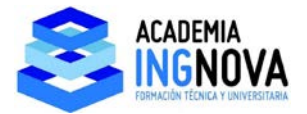

Pinchando en cualquiera de ellos podemos empezar a dibujar líneas apoyándonos en las líneas de construcción. Vamos a hacerlo con la opción **arrastrar** activada para mayor comodidad, dibujamos las siguientes líneas:

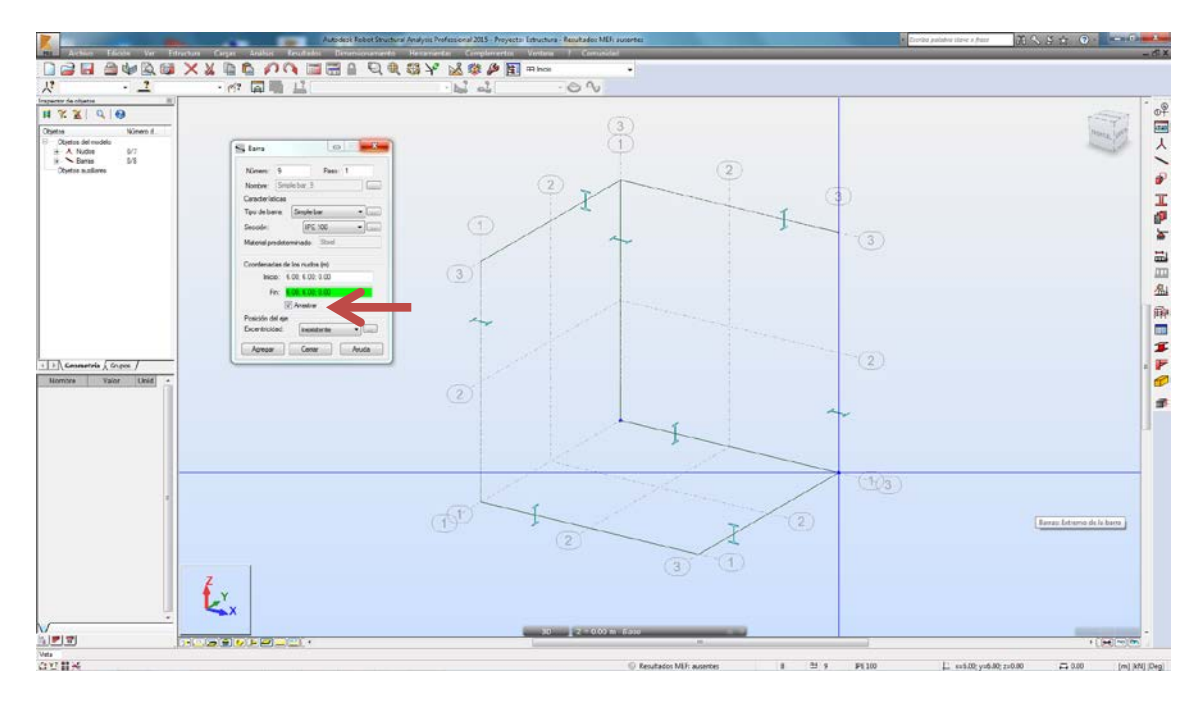

Ahora bien, estas líneas están dibujadas en base a nuestras líneas de construcción, pero el programa tiene implementada la opción de dibujar en base a referencias de las líneas que ya hemos creado, es algo similar a las referencias de Autocad. Para verlo bien vamos a desactivar la vista de líneas de construcción mediante **botón derecho** de ratón:

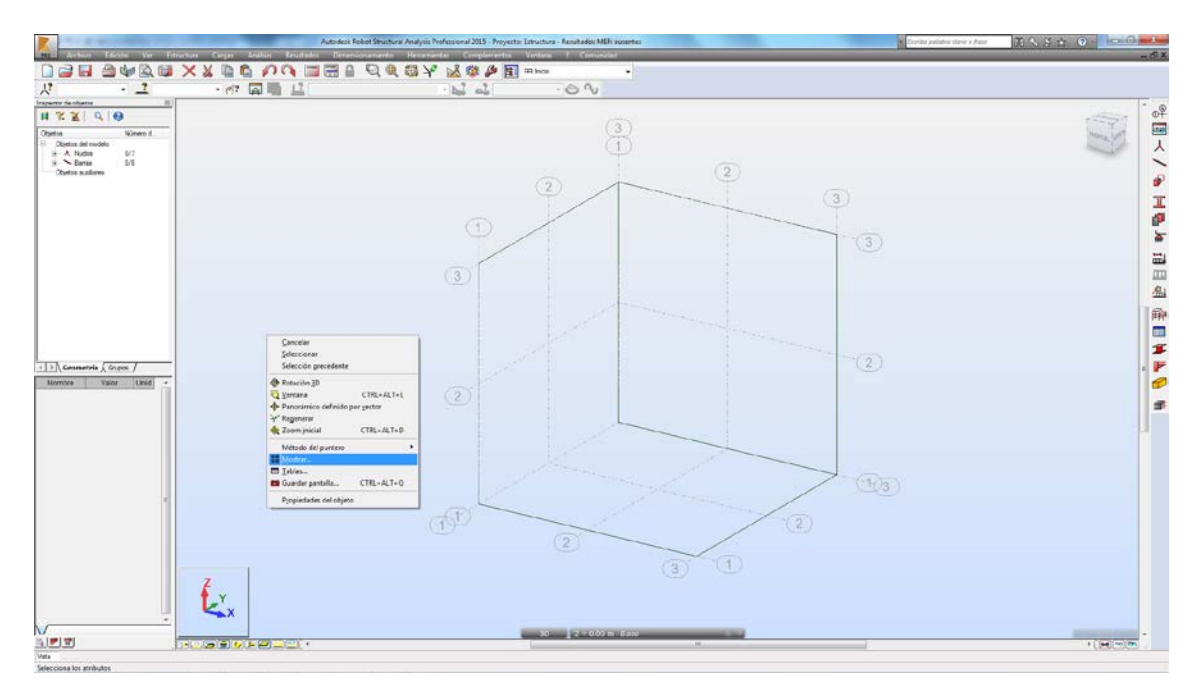

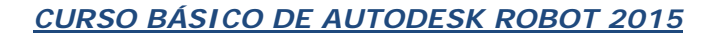

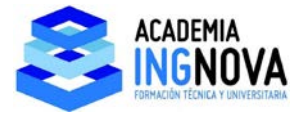

Nos aparece el menú de visualización de atributos, en el que desactivamos la casilla de líneas de construcción:

| Visualizar atributos      |                                                   |                     |
|---------------------------|---------------------------------------------------|---------------------|
| Plantilla: Estándar       | - 🕽 🕞 (                                           | 🖬 🗙 🔀               |
| Favoritos<br>Modelo       | Nombre                                            |                     |
| Nudos<br>Barras           | Anotación de las barras                           | ■ <sup>1</sup>      |
| Designación por colores   | Anotación de paneles                              |                     |
| Vista<br>Estructura       | Esquemas                                          |                     |
| Estructura                | Sistemas de coordenadas locales     Relaismientos |                     |
|                           | Excentricidades                                   |                     |
|                           | Símbolos de cargas Valores de cargas              |                     |
|                           | Líneas de construcción                            |                     |
|                           | Mapas de plantas     Modelo físico de referencia  |                     |
|                           |                                                   |                     |
| Tamaño del 30<br>símbolo: | Mostrar atributos objetos seleccion               | solo de los<br>ados |
| Ayuda                     | Aceptar Cancelar                                  | Aplicar             |

Nuestra estructura queda:

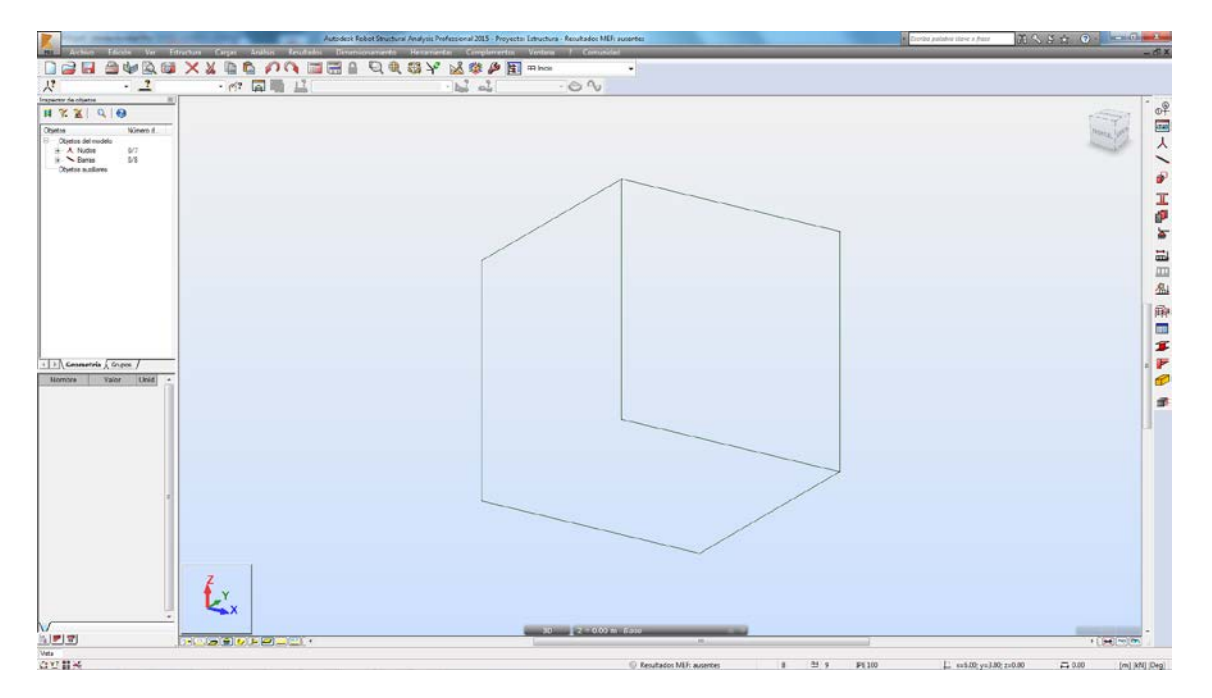

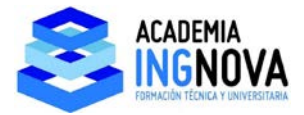

Para empezar a dibujar en base a referencia a objetos vamos a Herramientas – Método del puntero:

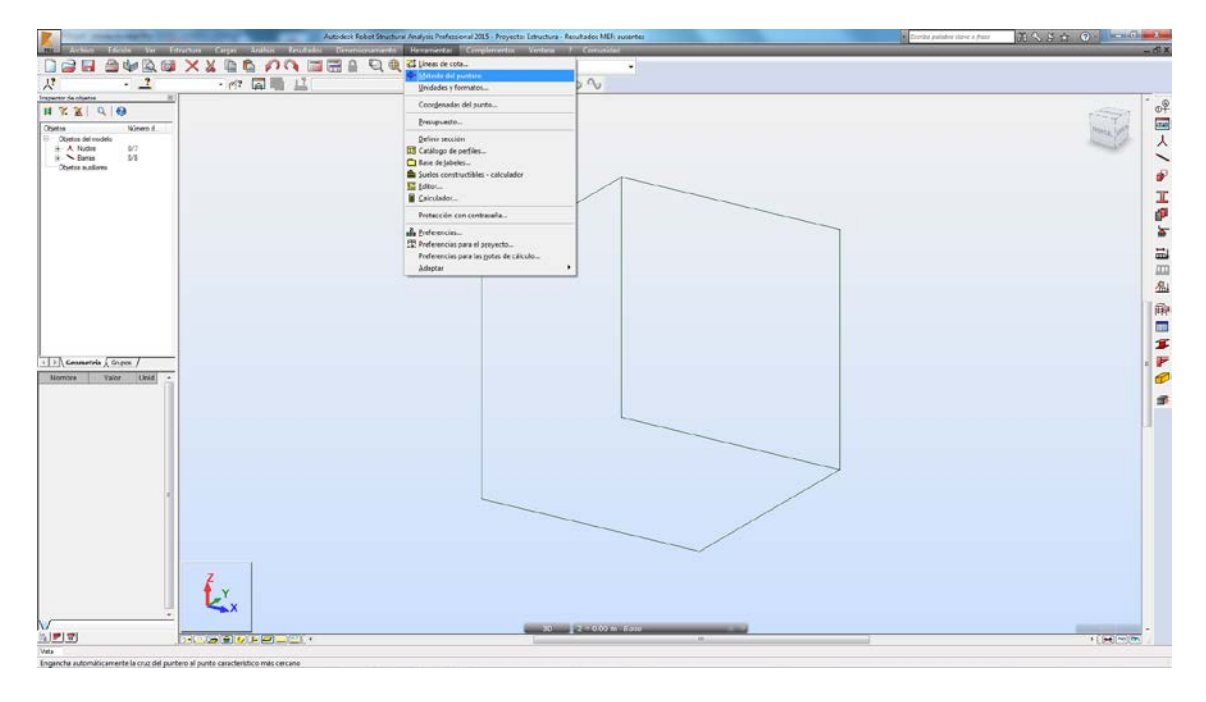

Nos aparece:

| 🔀 Método de puntero                                                                                                    |          |  |  |  |  |  |
|----------------------------------------------------------------------------------------------------|----------|--|--|--|--|--|
| <ul> <li>✓ Nudos</li> <li>☐ Líneas de construcc.</li> <li>✓ Cuadrícula</li> </ul>                                                                                                    | <u> </u> |  |  |  |  |  |
| <ul> <li>Objetos</li> <li>Final</li> <li>Centro</li> </ul>                                                                                                    |          |  |  |  |  |  |
| <ul> <li>Avanzados</li> <li>Perpendiculares</li> <li>Paralelo</li> <li>Intersecciones</li> <li>Intersecciones con las lineas de constr.</li> <li>Intersecciones con la cuadrícula</li> </ul> |          |  |  |  |  |  |
| Aplicar sin confirmar                                                                                                    |          |  |  |  |  |  |
| Estándar Todo                                                                                                    | Nada     |  |  |  |  |  |
| Aplicar Cancelar                                                                                                    | Ayuda    |  |  |  |  |  |

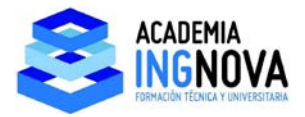

Estas casillas son las opciones de referencia que implementa el programa. Vamos a dibujar una línea entre 2 puntos medios:

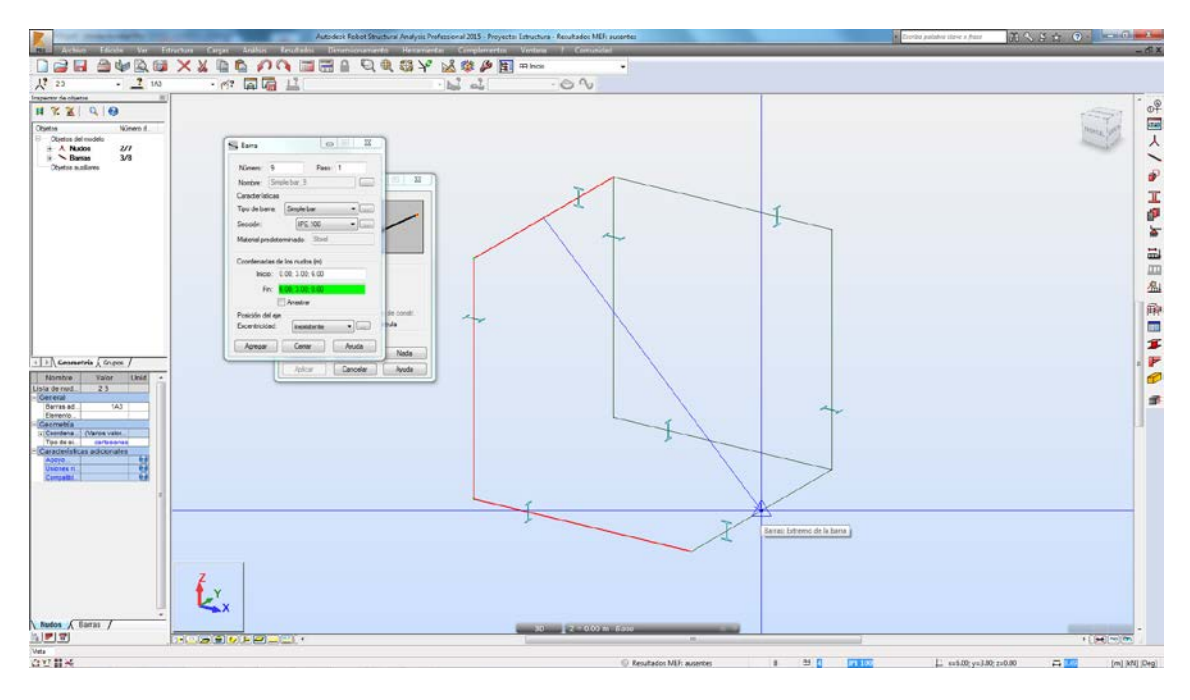

Ahora dibujamos otra entre otros 2 puntos medios:

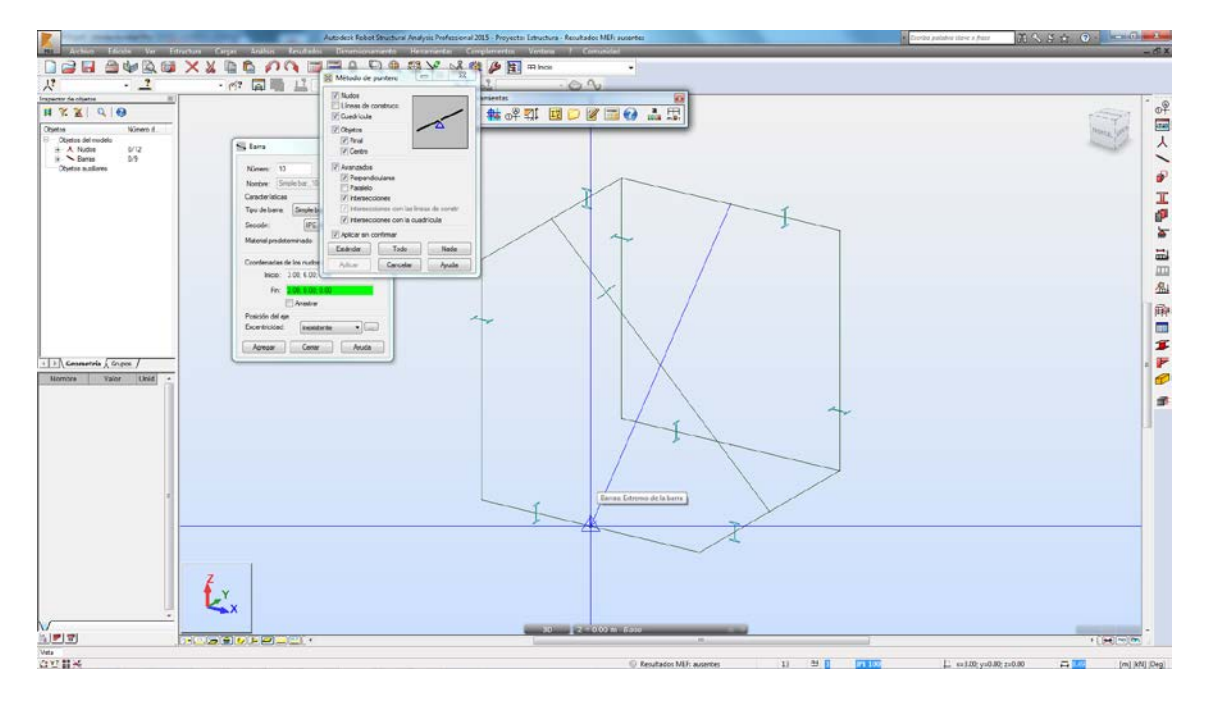

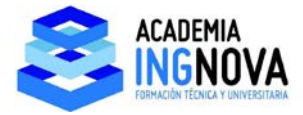

Ahora dibujamos una diagonal:

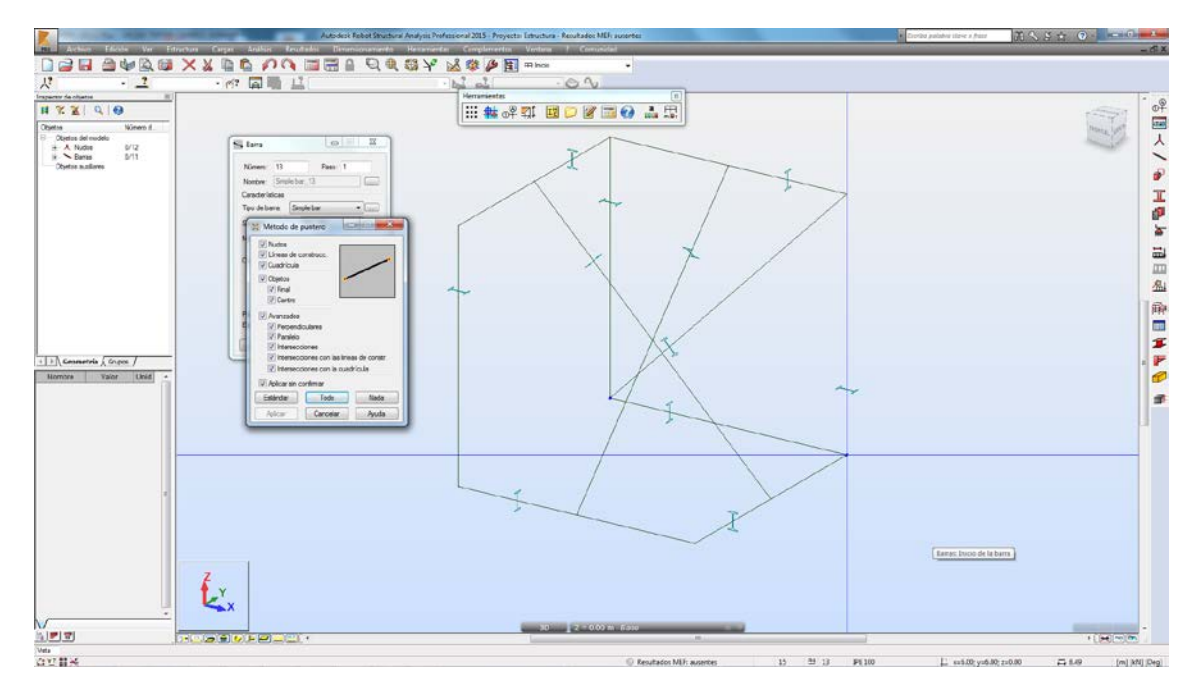

Y tiramos una línea apoyada en un vértice y perpendicular a la diagonal (vemos que podemos dejar seleccionado solo la referencia a perpendicular):

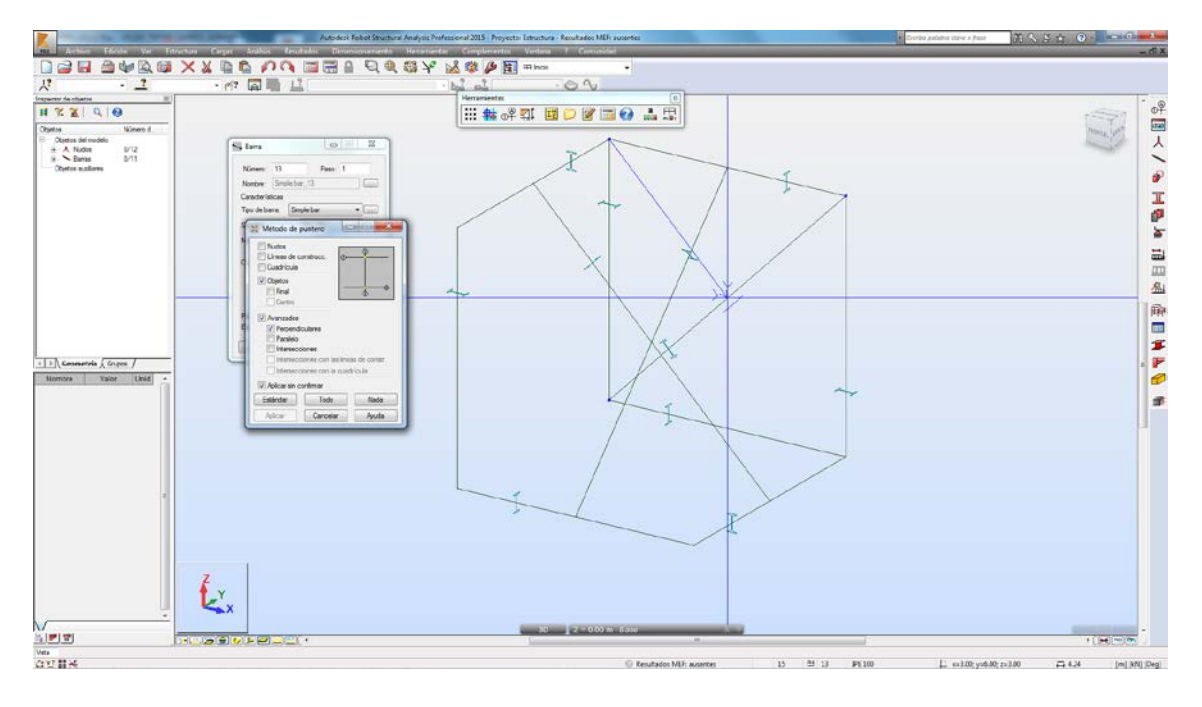

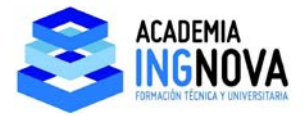

Si queremos dibujar un nudo vamos a **Estructura – Nudos** o bien al menú derecho de accesos directos:

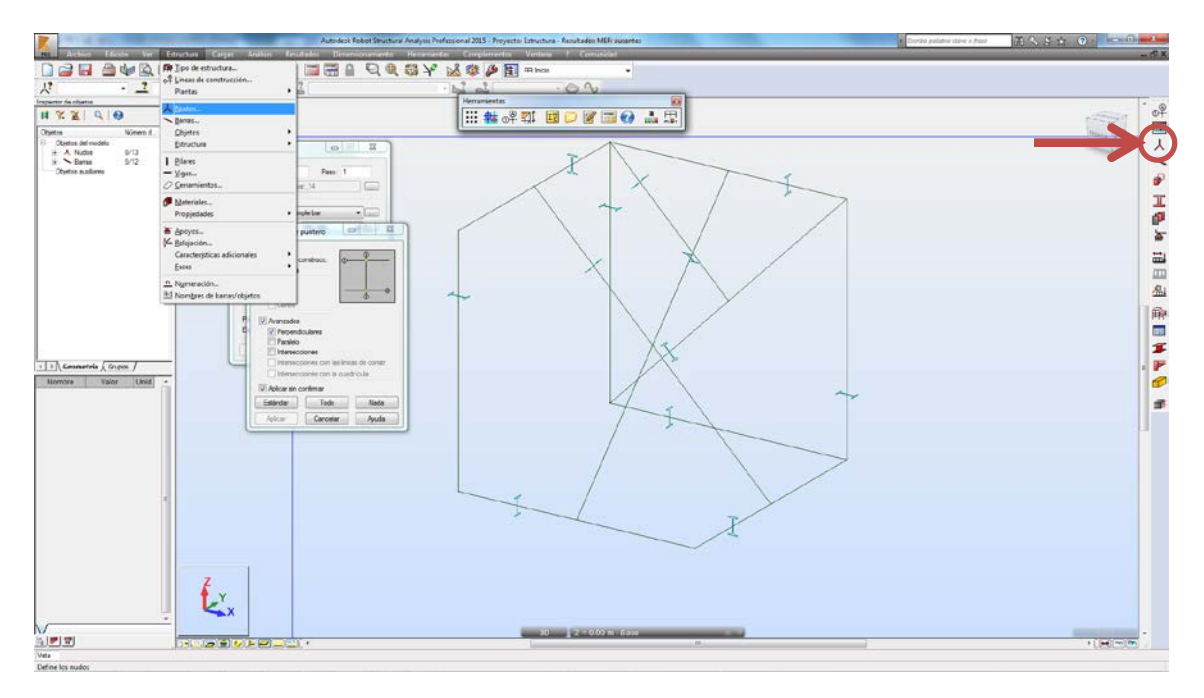

Dibujamos un nudo en el centro de una cara, vemos que podemos introducirlo por coordenadas:

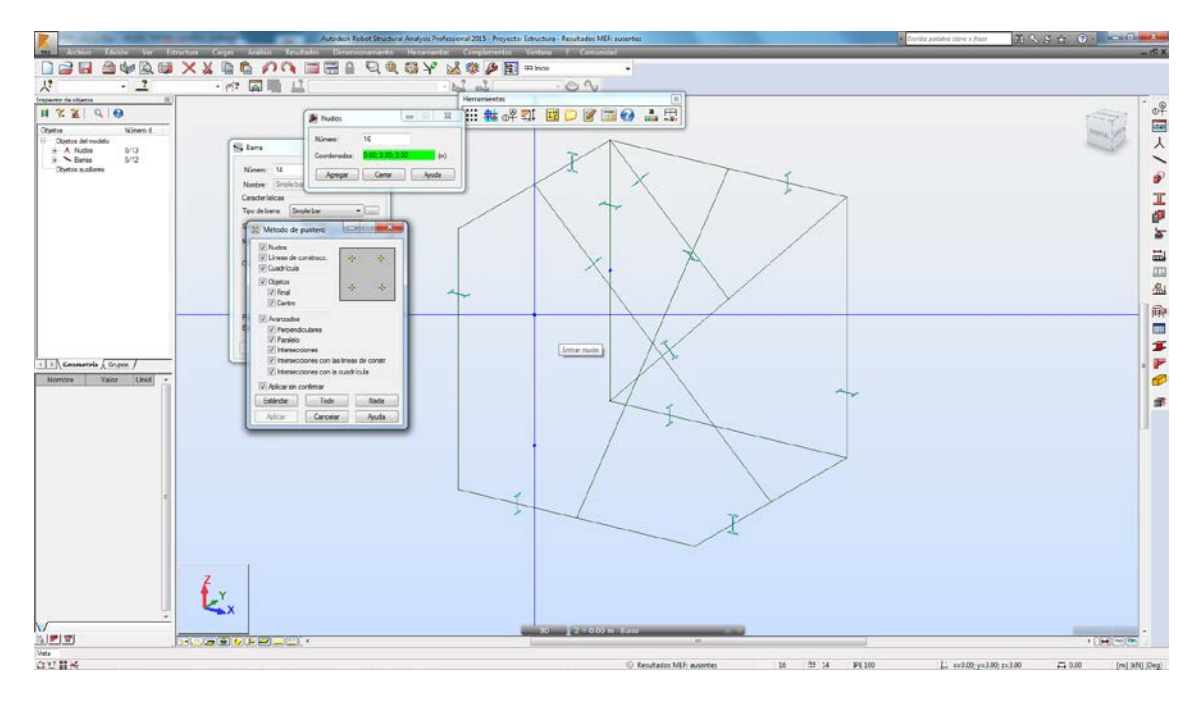

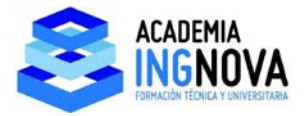

En cuanto a la opción de Shell, vamos a meter un contorno coincidente con una cara del cuadrado, para ello vamos a Estructura – Objetos – Polilínea contorno:

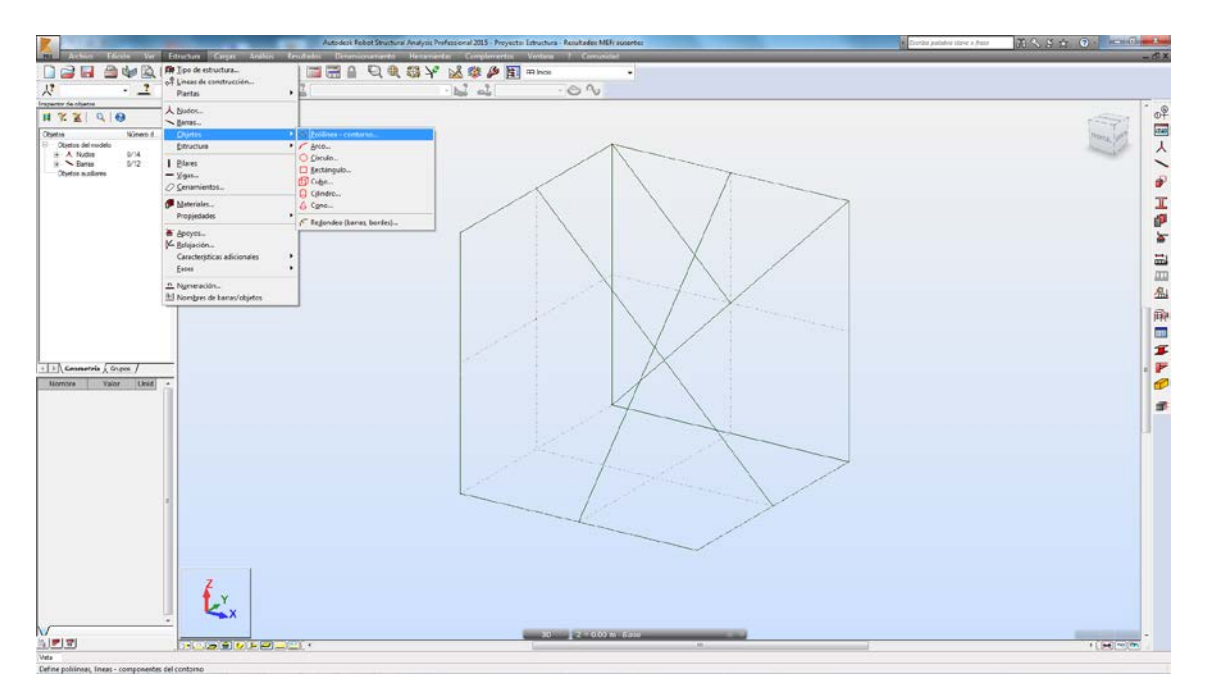

Y generamos un contorno en la cara superior:

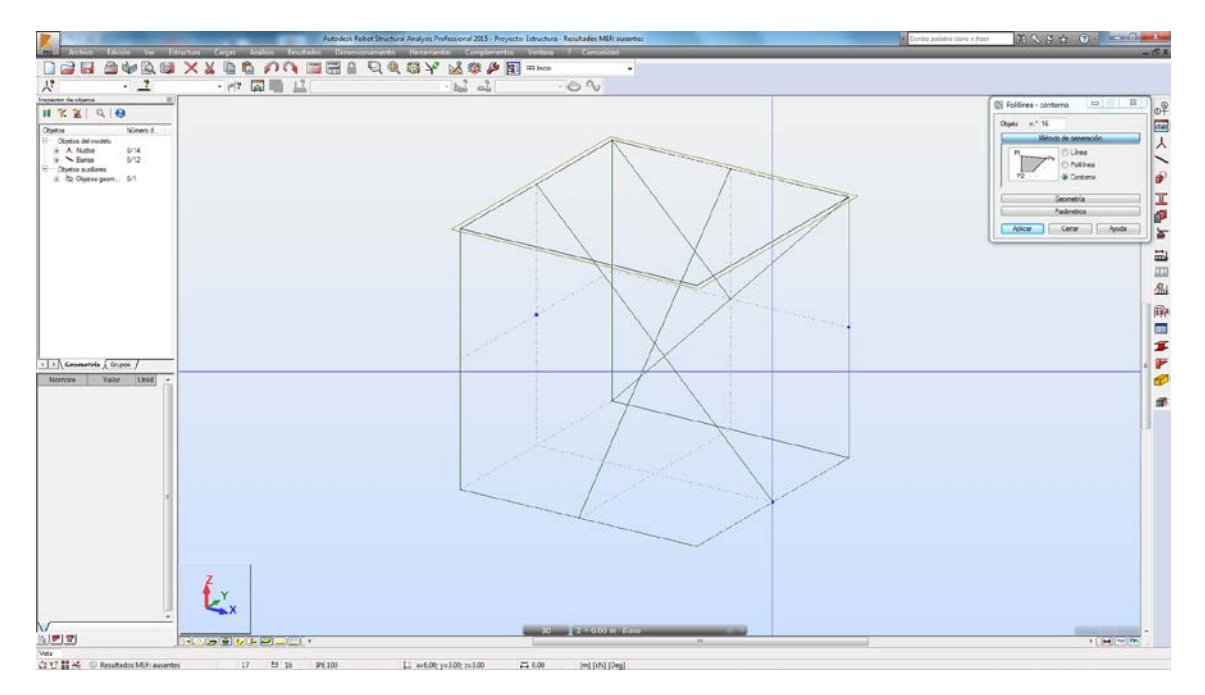

Estos contornos nos sirven en otros módulos de Robot para definir por ejemplo losas de hormigón, pinchando en un punto en el interior del contorno.

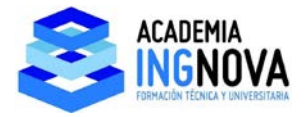

En este módulo en 3d, tenemos opción de meter un cerramiento que nos vale para introducir cargas. Para hacer esto entramos en Estructura – Cerramientos:

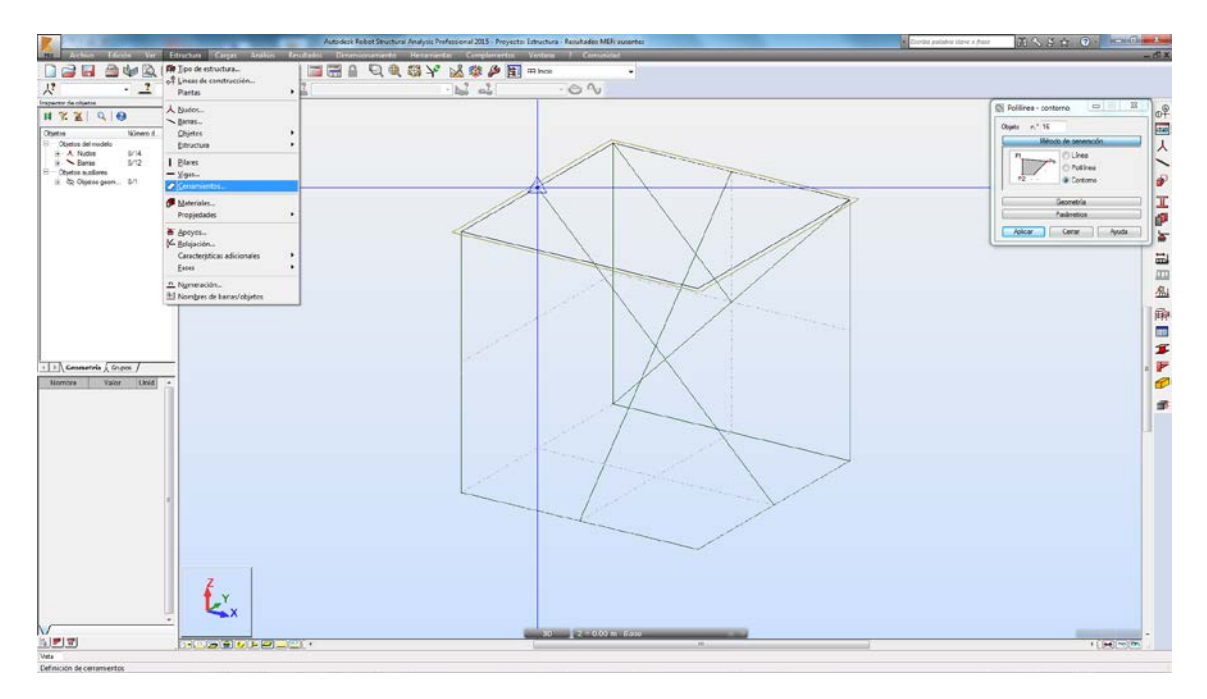

Nos aparece el siguiente menú, en el que podemos seleccionar la dirección de reparto de cargas y la forma de introducir el paño:

| 🖉 Cerramientos 🗖 🗉 🐹                          |
|-----------------------------------------------|
| Objeto n.° 16                                 |
| Distribución de carga Two-way                 |
| Método de generación                          |
| P1<br>Pn<br>Pn<br>Rectángulo<br>P2<br>Círculo |
| Geometría                                     |
| Parámetros                                    |
| Aplicar Cerrar Ayuda                          |

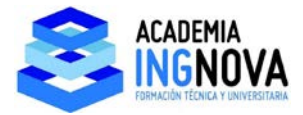

Metemos un lateral y nos queda:

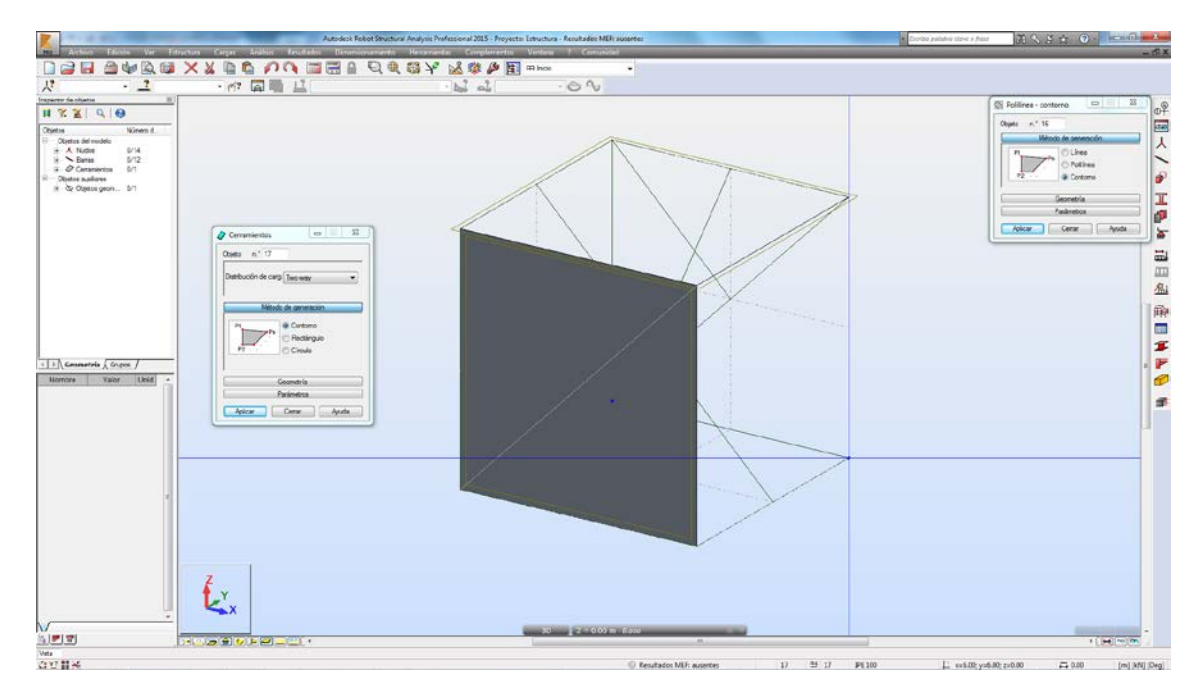

Con lo visto anteriormente, ya hemos terminado la introducción de estos elementos y estamos en condiciones de aprender en la siguiente lección las operaciones con barras.